## **GN-Carer** User Manual **C**RER

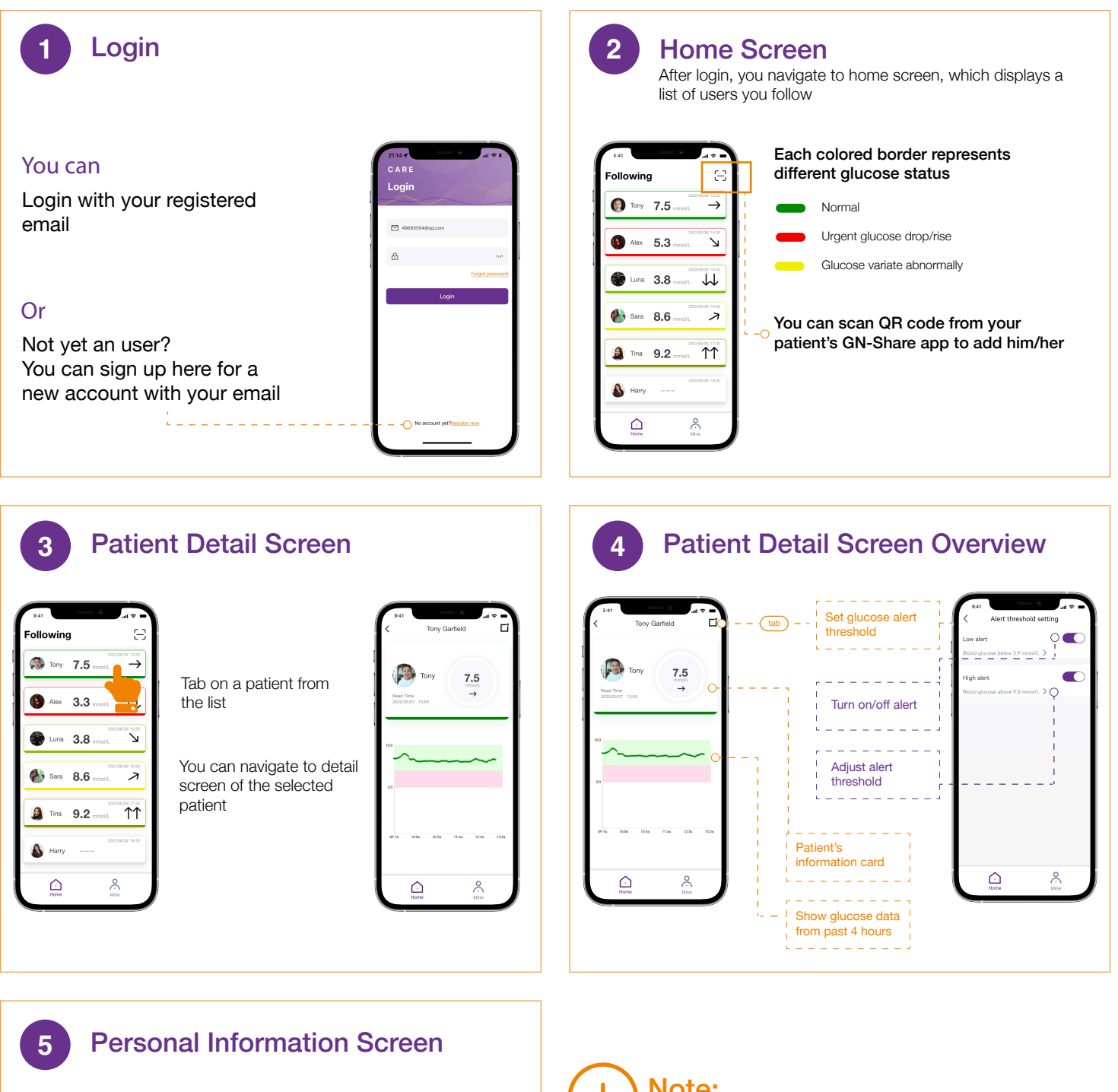

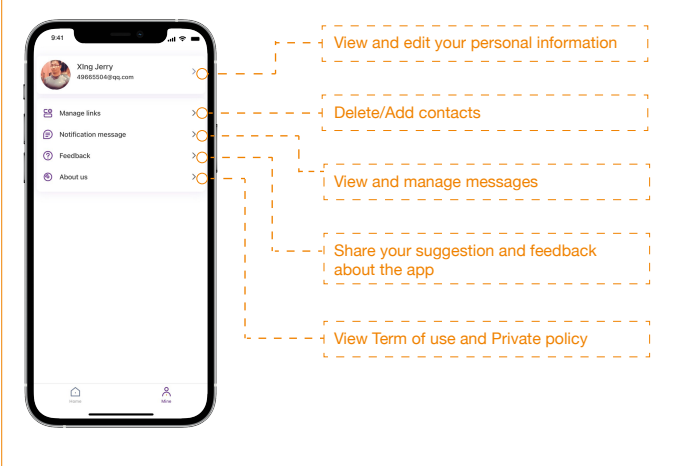

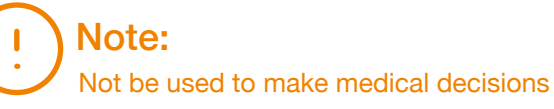

Information provided by GN-Carer should not be used or treat determine dosing. Please refer to the blood glucose monitoring system or consult a healthcare professional.

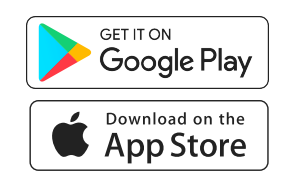

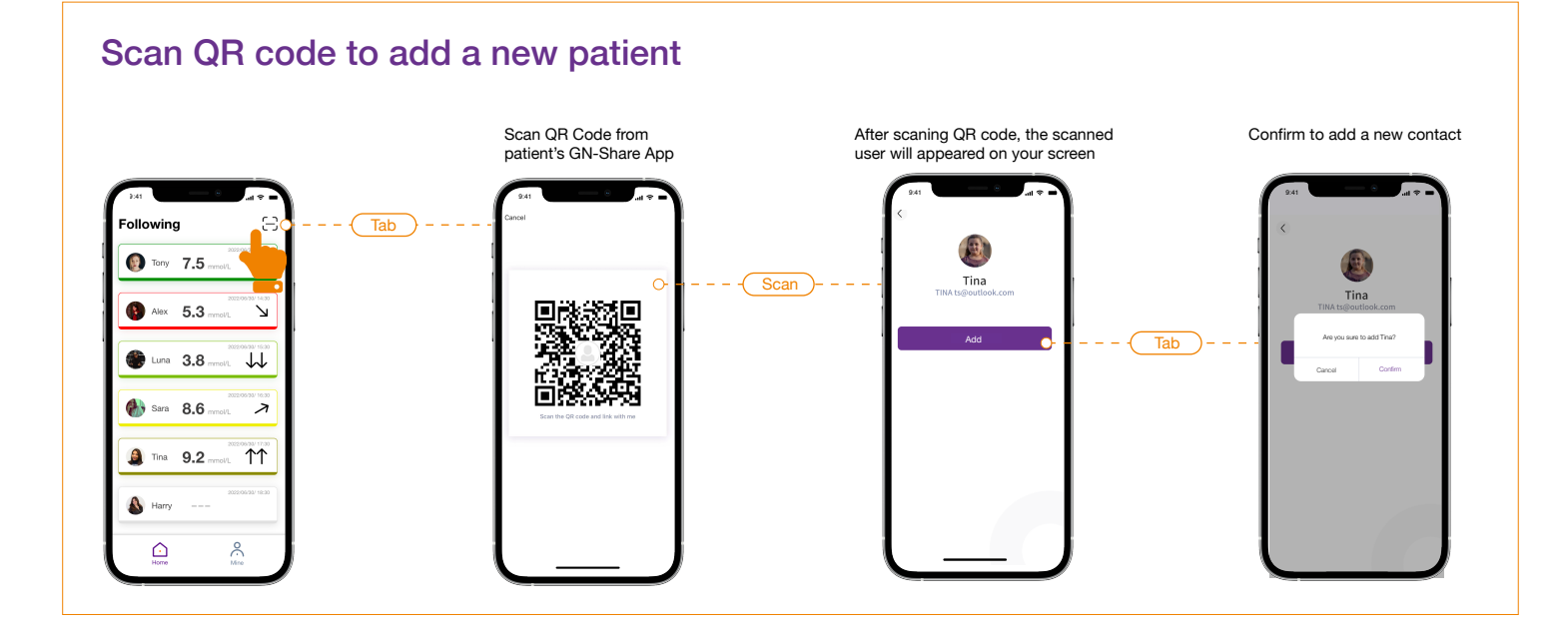

## **Manage Contacts**

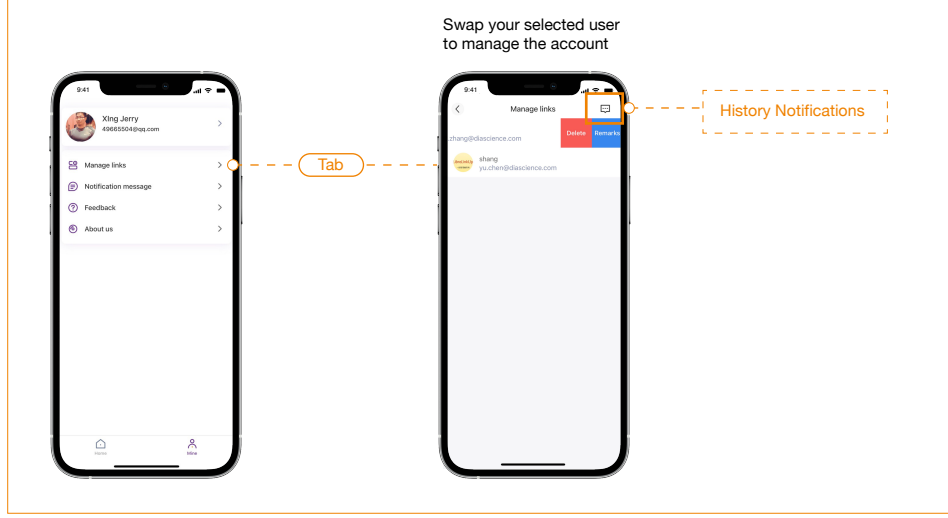

## Read and Manage Messages

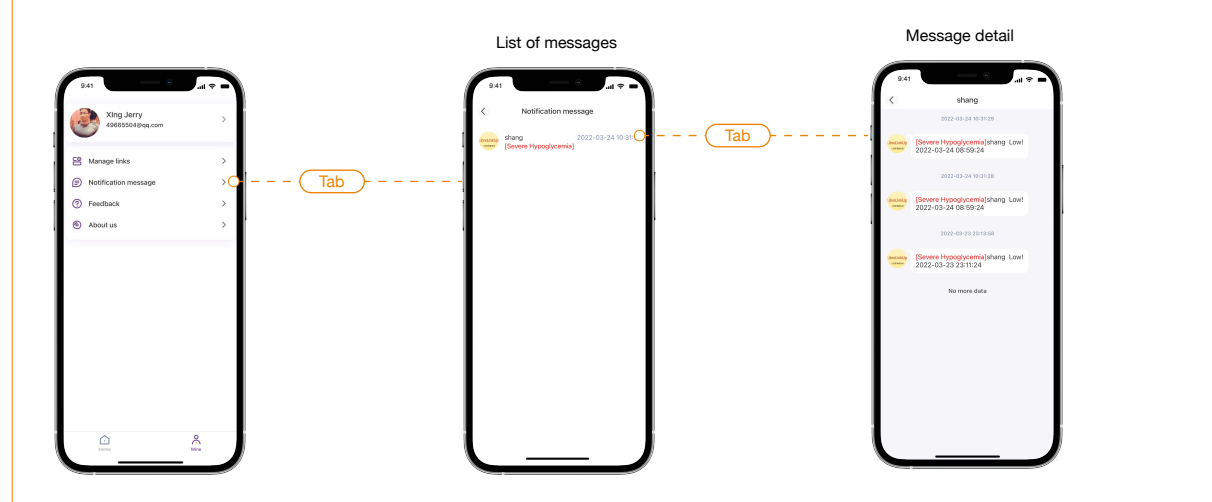